## 第21回東日本学校吹奏楽大会 ライブ配信について

本大会はツイキャスライブにて有料ライブ配信を行います。 ライブ配信のチケット購入方法、視聴方法等は下記「ツイキャス視聴のしかた」をご参照ください。また、 下記 URL から、詳細な情報をご確認いただけます。 https://twitcasting.tv/helpcenter.php?pid=HELP\_PREMIER\_LIVE\_BUY

#### ・視聴チケット料

### 【1日目】

〈中学校部門(午前の部)〉1.200 円 〈中学校部門(午後の部)〉1.200 円

【2日目】

〈小学生部門〉1,200 円 〈高等学校部門〉1,200 円

#### ・視聴チケット販売開始日

2021年9月9日(木)

#### ・配信に関するご注意

- ① カメラは引きカメラ1台使用しての撮影となりますが、一部画面の左右移動、演奏者がアップされ た映像が配信されることがあります。
- ・ 販売される D V D・ブルーレイとは異なる映像になります。
- ③ JASRAC の管理楽曲以外の楽曲、及び JASRAC 管理楽曲内であっても配信の許可がない楽曲は配信する ことができないため、音声がミュートの状態で配信されます。
- ④ 本大会はアーカイブを残しませんので、終了した配信は後からご覧いただくことができません。
- ⑤ お客様の視聴環境によって、スムーズに視聴が出来ない場合、当方は一切の責任を負いません。返金も お受けできませんので予めご了承ください。

#### ・その他

- ① 本大会はライブ配信以外にDVD・ブルーレイ・CDの販売を行います。
- ② DVDはカメラを4台使用し撮影・編集したものを販売いたします。
- ③ 詳しくは、出演団体に録音・録画業者より直接、ご案内が送付されますのでそちらをご覧ください。
- ④ 配信に関するお問合せ higashinihon@cafua.com

# ツイキャス視聴のしかた

#### 1 視聴までの流れ

①アカウント登録(作成)  $\rightarrow$  ②チケットを探す  $\rightarrow$  ③購入手続き  $\rightarrow$  ④お支払い  $\rightarrow$ ⑤購入確認メールが届く  $\rightarrow$  ⑥配信当日視聴

#### ① アカウント登録(作成)

有料配信をご視聴になる場合アカウントの作成が必要です。ツイッターやフェイスブックのアカウント でもログインできます。SNS のアカウントをお持ちでない場合メールアドレスを使いアカウントを作 成してください。

# ツイキャス公式サイト(https://twitcasting.tv)の**右上にある**ログインボタンにカーソルを合わせると、アカウント作成というボタンがあるのでクリックします。

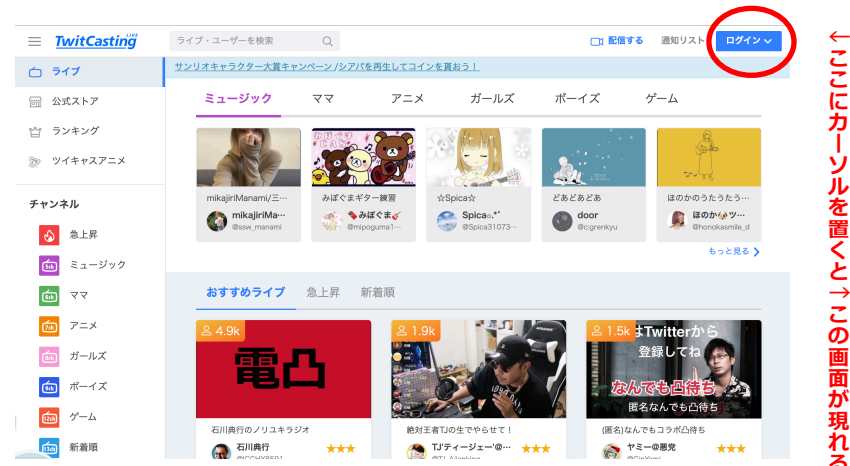

アカウント名、名前、メールアドレス、パスワードがあるのでそれ ぞれ入力します。「私はロボットではありません」と「利用規約に 同意する」にもそれぞれチェックを入れましょう。入力が終わった ら、「**キャスアカウントを作成**」をクリックします。これで登録は 完了です。

#### ② チケットを探す

チケットはツイキャスの公式ストアで販売しております。 公式ストア:https://twitcasting.tv/shop.php お探しのイベント はページ上部の検索窓から検索できます。

※スマートフォン・タブレットの場合、ツイキャス・ビュワーアプリのマイページから公式ストアを開 けます。

#### ③ 購入手続き

プレミア配信ライブの視聴は購入アカウントのみ視聴が可能です。必ずログインアカウントを確認して からご購入ください。チケットは1つのアカウントにつき一枚だけ購入できます。複数枚のチケットを 同時購入することは出来ません。登録したアドレス宛にプレミア配信に関する案内メールが届きます。 予め@twitcasting.tv からのメール受信許可設定を行ってください。動作確認のため、必ず視聴する 端末で視聴環境チェックを行ってください。

必要事項を入力後、お支払い画面に進みます。

#### 4 お支払い

お支払い画面に進んでから45分以内にチケット決済方法を選択してください。ペイジー払いは配信予 定日の2日前の23時、コンビニ払いは配信予定前日の23時を過ぎると選択できなくなります。お支払 い方法はクレジットカード、Amazon Pay、ネット銀行、ペイジー、コンビニです。

クレジット…Visa/MasterCard/JCB/AMEX

Amazon Pay…Amazon アカウントに紐付いた決済情報を用いてお支払いできます。

ネット銀行…ジャパンネットと楽天銀行のみ対応しています。

ペイジー…ペイジーに対応した銀行ATM やネットバンキング・モバイルバンキングを通じてお支払いできます。

コンビニ…セブンイレブン/ファミリーマート/ローソン/セイコーマートでお支払いできます。 コンビニ決済手数料が100円かかります。

| アカウントID                                               |
|-------------------------------------------------------|
|                                                       |
| ~z, 0~9 と _ が使えます。登録すると大文字・小文字の変<br>収外はできません。         |
| \$名前                                                  |
|                                                       |
| シ名前(ニックネーム)を入力してください。                                 |
| mail                                                  |
|                                                       |
| ·<br>∻ャスアカウントではメールアドレスが必要です。確認メー                      |
| ,が @twitcasting.tv から届きますので、受信設定をお願い<br>++            |
| , ます。                                                 |
| パスワード                                                 |
|                                                       |
| ペスワードは 6 文字以上必要です。                                    |
| F齡確認                                                  |
| 19歳以下です                                               |
| 20歳以上です                                               |
| <b>パライバシーポリシー</b>                                     |
| <b>プライバシーボリシー</b><br>モイ株式会社(以下, 「モイ」といいます。)は, 心地      |
| よいコミュニケーション空間の提供をモットーに,ツイ<br>キャスをはじめとしたアプリの開発など、リアルタイ |
| ム・コミュニケーションサービスを提供しています。                              |
| そうした中で、モイは、個人情報保護を事業運営上の重<br>要事項と認識し、以下のように個人情報保護方針を定 |
| 利用規約・プライバシーポリシーに同意する。                                 |
| 教は日ボットでは     では     reCAPTC     アラインテー・1888           |
|                                                       |
| キャスアカウントを作成                                           |

キャスアカウントを作成

#### ⑤ 購入確認メールが届きます。

チケットの決済が完了すると、casma@twitcasting.tv から購入完了メールが届きます。公式ストアの「購入履歴」から購入したチケットの一覧を確認できます。

#### ⑥ 配信当日視聴が出来ます。

パソコンとスマートフォン(タブレット)で視聴方法が異なります。詳しくは別紙ライブ視聴のしかた を御覧ください。

#### 2 ライブ視聴のしかたについて

#### (1) スマートフォン (タブレット) の場合

#### STEP 1 アプリをダウンロード

App Store またはGoogle Play でツイキャスビュワーと検索します。青色の「ツイキャス・ビュワー」アプリをダウンロードします。インストールしたアプリのアイコンをタップします。

#### **STEP 2 ログイン**

チケットを購入したアカウントでログインします。

#### STEP 3 購入履歴を開く

アプリを起動しマイページから「公式ストアの購入履歴」を開いてください。購入履歴が表示されない 場合、ログインしているアカウントが購入アカウントと同一かどうかご確認ください。

#### STEP 4 ライブ視聴をタップ

購入履歴のチケット一覧から「ライブ視聴」をタップします。

#### STEP 5 ライブ視聴ページを開く

ライブと録画タブから「視聴ページへ」をタップして視聴ページを開きます。オンラインの画面のまま開いておくと自動的にライブが開始されます。

#### (2) パソコンの場合

#### STEP 1 ログイン

ツイキャスのWEB サイト(twitcasting.tv)を開き、右上のログインボタンからチケットを購入した アカウントでログインします。

#### STEP 2 公式ストアを開く

左側にあるメニューから公式ストア(https://twitcasting.tv/shop.php)を開きます。

#### STEP 3 購入履歴を開く

公式ストアの上部にある「購入履歴」を開きます。

#### STEP 4 ライブ視聴ページを開く

購入履歴のチケット一覧から「ライブ視聴」をクリックして視聴ページを開きます。 ライブが始まると画面に映像が映し出されます。配信中以外は「オフライン」表示となります。